# BAAK

#### BIRO ADMINSTRASI AKADEMIK & KEMAHASISWAAN UNIVERSITAS BUDI LUHUR

### **STRUKTUR ORGANISASI**

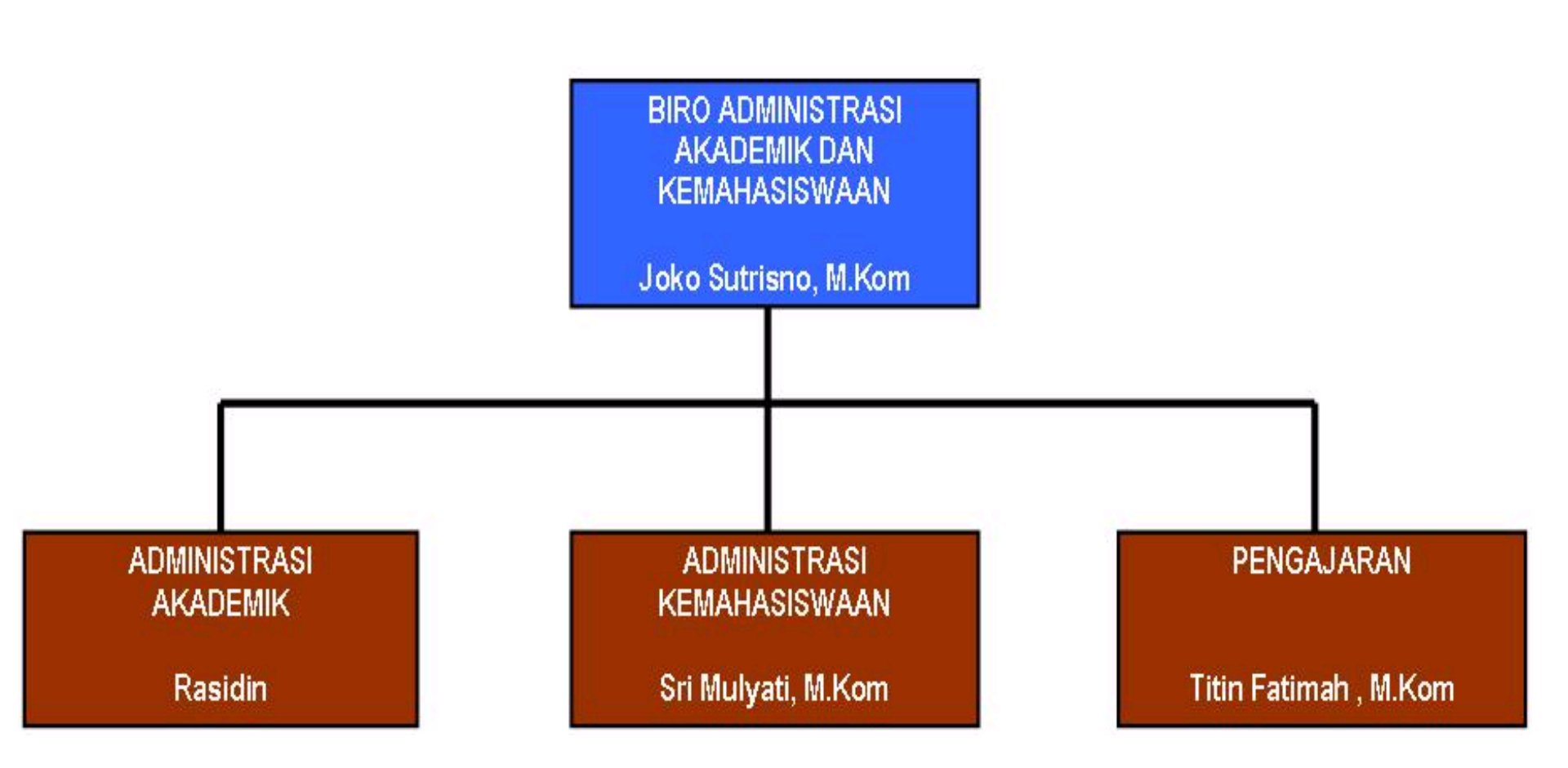

#### **RUANG LINGKUP**

#### • ADMINISTRASI KEMAHASISWAAN

- Wewenang : Mengelola kegiatan pelayanan registrasi kemahasiswaan dan kegiatan pelayanan administrasi akhir
- Mengkoordinasi :

#### SUB BAGIAN REGISTRASI AWAL

- Pembuatan KTM
- Pembuatan KRS/KST
- Pindah lokasi kuliah
- Pindah kuliah (penyetaraan) internal/eksternal
- Pembuatan surat cuti kuliah/cuti terlambat

#### • SUB BAGIAN ADMINISTRASI AKHIR

- Pendaftaran KKP dan Pemilihan Dosen Pembimbing
- Pendaftaran Sidang KKP
- Pendaftaran TA dan Pemilihan Dosen Pembimbing
- Pendaftaran Sidang TA
- Pendaftaran wisuda
- Legalisasi Ijazah, Transkrip Nilai
- Pembuatan surat pengantar KKP, magang, riset, studi pustaka

### **RUANG LINGKUP**

#### ADMINISTRASI AKADEMIK

- Wewenang : Mengelola kegiatan pelayanan administrasi akademik
- Mengkoordinasi :
  - Tinjauan nilai
  - Pengambilan HSK
  - Pembuatan daftar nilai
  - Pengambilan kartu ujian
  - Penyusunan jadwal ujian akhir semester

#### • PENGAJARAN

- Wewenang : Mengelola administrasi pengajaran
- Mengkoordinasi :
  - Pelaksanaan perkuliahan
  - Administrasi kehadiran mahasiswa

## **CONTACT US**

**BAAK UNIVERSITAS BUDI LUHUR** 

LOKASI : Unit 2 Lantai 1

TELP. (021) 5853753 (Hunting)

Ka. BAAK  $\rightarrow$  ext. 315

BAAK →ext. 316, 317, 318, 319

Bagian Pengajaran  $\rightarrow$  ext. 306, 274

**FAX**. (021) 5853752

WEBSITE : http://baak.budiluhur.ac.id

#### WAKTU PELAYANAN

Senin, Selasa, Kamis, Jum'at : 08.00 – 16.30 WIB Rabu : 08.00 – 19.00 WIB

### PENYETARAAN EKSTERNAL

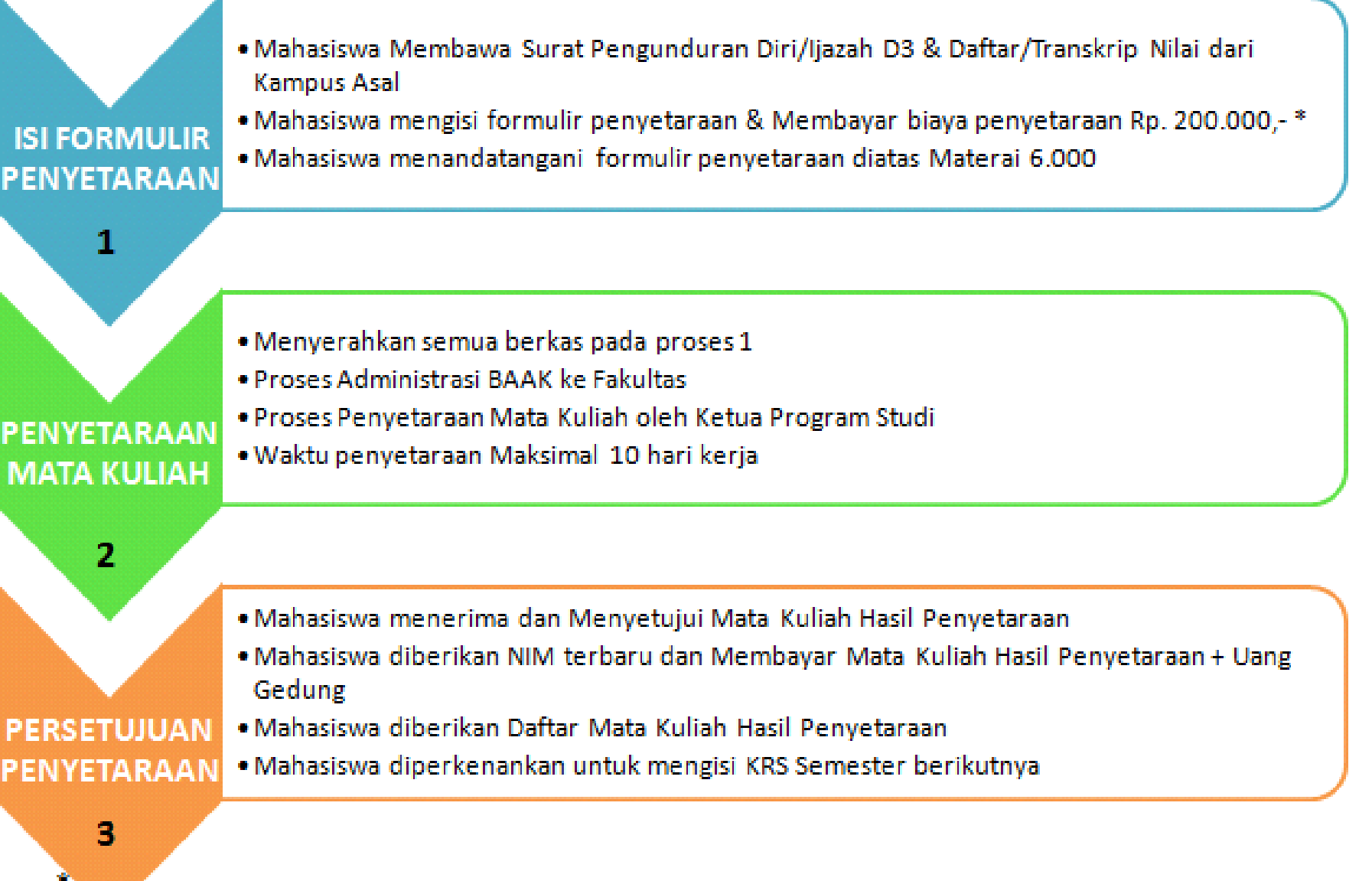

### PENYETARAAN INTERNAL

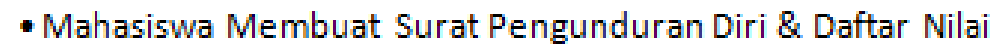

- Mahasiswa mengisi formulir penyetaraan & Membayar biaya penyetaraan Rp. 200.000,-\*
- Mahasiswa menandatangani formulir penyetaraan diatas Materai 6.000
- Mahasiswa meminta Tanda Tangan Dekan di Formulir Penyetaraan

- Menyerahkan semua berkas pada proses 1
- Proses Administrasi BAAK ke Fakultas
- Proses Penyetaraan Mata Kuliah oleh Ketua Program Studi
- Waktu penyetaraan Maksimal 5 hari kerja

- Mahasiswa menerima dan Menyetujui Mata Kuliah Hasil Penyetaraan
- Mahasiswa diberikan NIM terbaru
- Mahasiswa diberikan Daftar Mata Kuliah Hasil Penyetaraan
- Mahasiswa diperkenankan untuk mengisi KRS Semester berikutnya

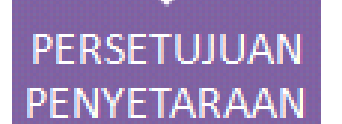

ISI FORMULIR

PENYETARAAN

PENYETARAAN

MATA KULIAH

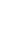

### PROSEDUR CUTI KULIAH

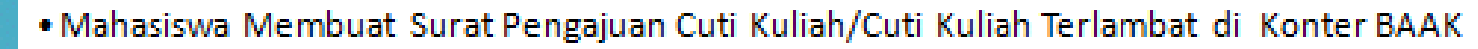

• Mahasiswa menandatangani Surat Pengajuan Cuti Kuliah/Cuti Kuliah Terlambat

```
    Surat Pengajuan Cuti Kuliah/Cuti Kuliah Terlambat akan setujui oleh Ka. Registrasi Adm.
Kemahasiswaan di BAAK
```

- Mahasiswa mencetak Kwitansi Administrasi Cuti Kuliah di Keuangan
- Mahasiswa membayar Administrasi Cuti Kuliah di Bank yang ditentukan
- Mahasiswa mem-verifikasi Kwitansi Cuti Kuliah yang sudah LUNAS di Keuangan

- Mahasiswa membawa Kwitansi Administrasi Cuti Kuliah yang sudah di verifikasi ke BAAK
- Mahasiswa akan dibuatkan Surat Cuti Kuliah sesuai dengan pengajuan awal
- Surat Cuti Kuliah akan di tanda tangani oleh Ka. BAAK

PENGAJUAN

CUTI

PEMBAYARAN

CUTI

PERSETUJUAN

CUTI

• Selama masa Cuti Kuliah, Mahasiswa tidak dapat melakukan Administrasi Akademik

## PROSEDUR PINDAH KULIAH

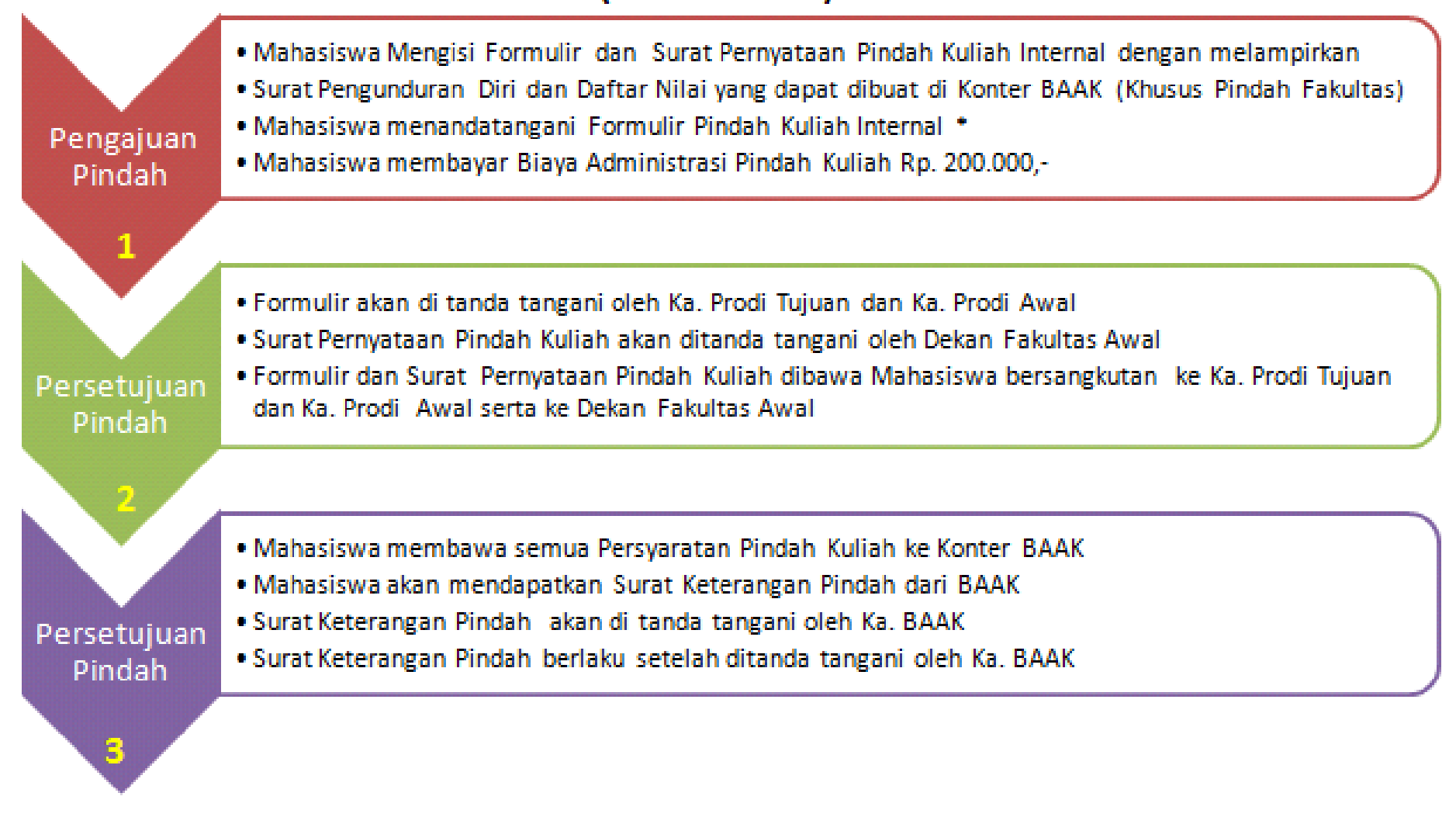

- Untuk pindah Program Studi/Fakultas/ke Kelas Malam Siapkan materai 2 x Rp. 6.000
- Untuk pindah ke Kelas Malam harap melampirkan Surat Keterangan Kerja dari Perusahaan

7

### **PROSEDUR KRS**

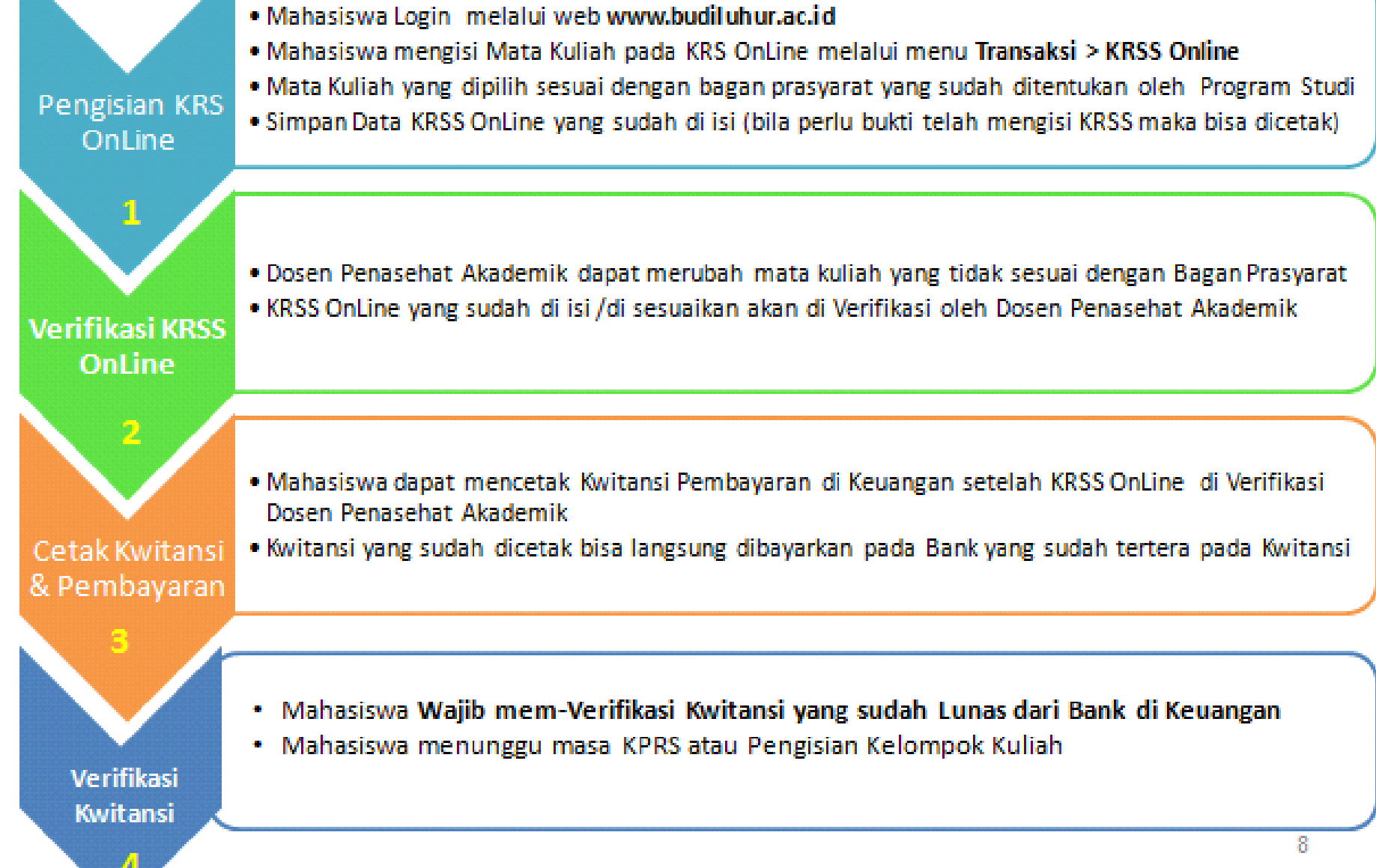

#### PROSEDUR KPRS ONLINE (ISI KELOMPOK)

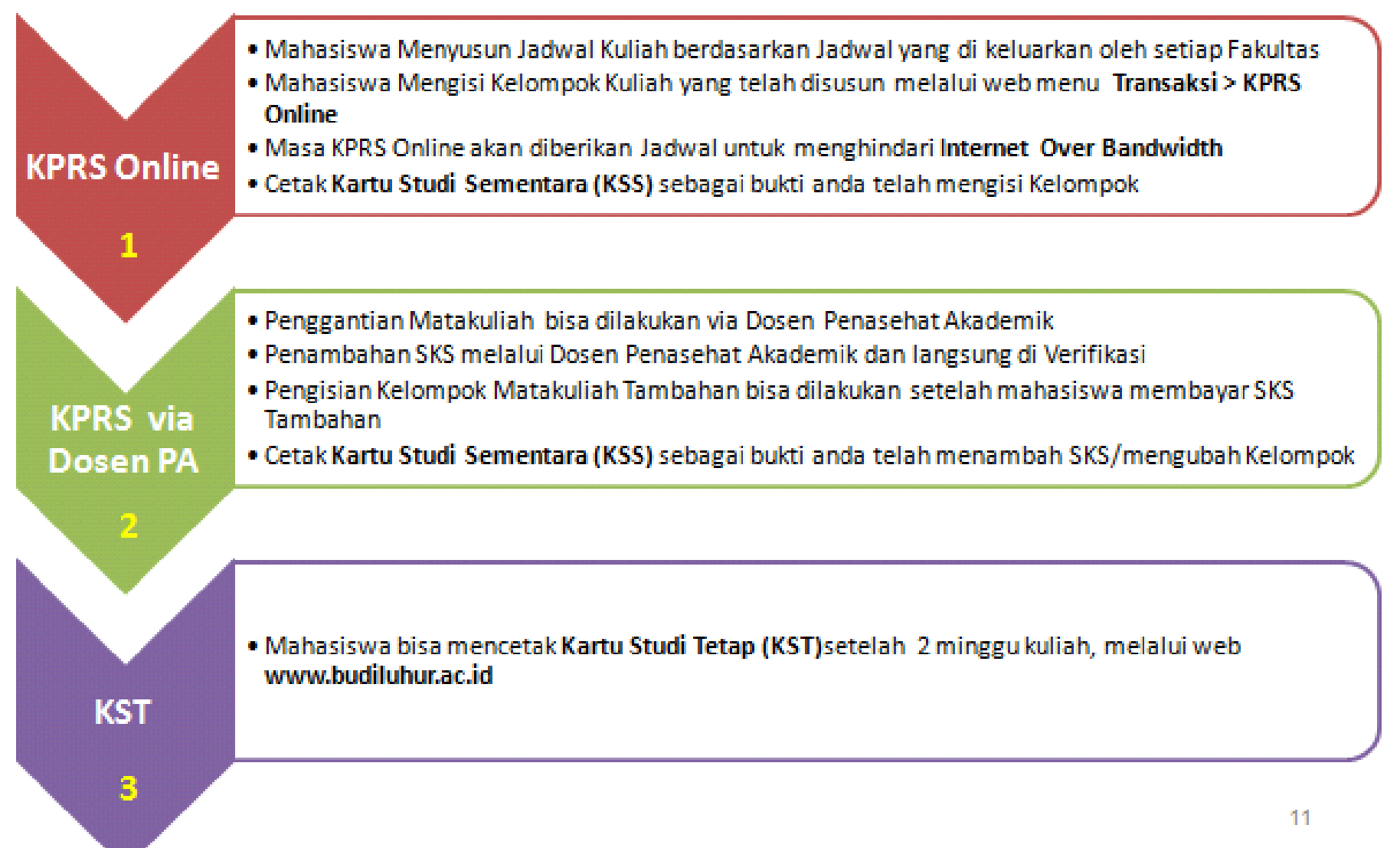

## PANDUAN LOG IN KE WEBSITE UNIVERSITAS BUDI LUHUR http://www.budiluhur.ac.id

### HALAMAN UTAMA

#### http://www.budiluhur.ac.id

| 🏉 universitas budi luhur - Windows Internet Explorer                                                                                                    |                                        |
|----------------------------------------------------------------------------------------------------|----------------------------------------|
| 🕜 💮 🗢 🙋 http://www.budiluhur.ac.id/ 🛛 🔻 🔯 😽 🗙 🖓 Bing                                                                                                    | + م                                    |
| 🙀 Favorites 🏾 🎉 universitas budi luhur                                                                                                    |                                        |
| BUDI LUHUR<br>UNIVERSITAS & AKADEMI SEKRETARI                                                                                                    | NIM:<br>Password:<br>daftar baru Login |
| Awai Tentang UBL Pendaftaran Studi Program Fasilitas Lokasi Lowongan Humas                                                                                                    |                                        |
| Universitas Budi Luhur                                                                                                    |                                        |
| cerdas berbudi luhur adalah dua hai yang tidak<br>terpisahkan, kecerdasan tanpa dilandasi budi luhur<br>akan cenderung digunakan untuk membodohi dan<br>mencelakakan orang lain, sebaliknya budi luhur<br>tanpa dilmbangi kecerdasan akan merupakan<br>sasaran kejahatan dan penindasan orang lain.<br>Drs. Djaetun H.S<br>(Pendiri Yayasan Pendidikan Budi Luhur) | TAS                                    |
| Search<br>Masukkan alamat email Anda untuk mendapatkan<br>update terbaru melalul email:                                                                                                    |                                        |
| Subscribe                                                                                                    |                                        |

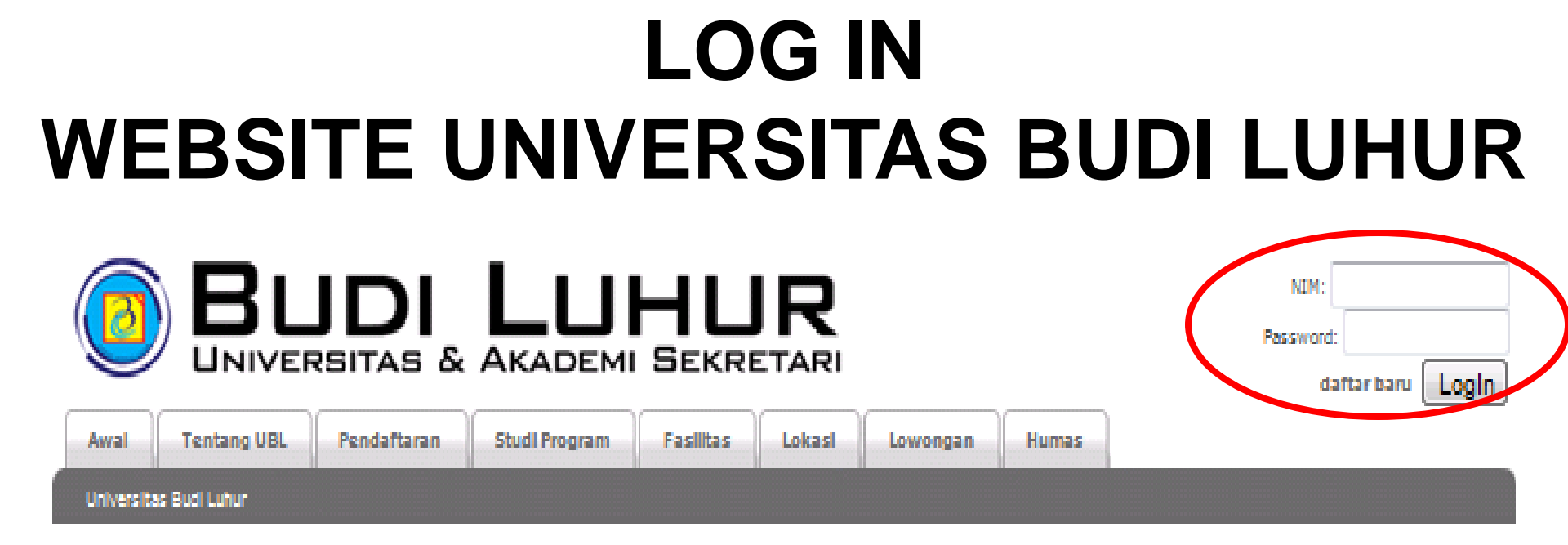

- Masukkan NIM dan PASSOWRD Anda pada menu LOG IN di sisi kanan atas halaman utama website
- Jika Anda baru pertama kali LOG IN, maka Anda harus melakukan regristrasi pada link DAFTAR BARU

### **MENU DAFTAR BARU**

| 2                                   | Universitas Budi Luhur<br>& Akademi Sekretari Budi Luhur<br>cerdas berbudi luhur                                           |
|-------------------------------------|----------------------------------------------------------------------------------------------------|
|                                     |                                                                                                    |
| Login                               | Daftar Baru                                                                                                    |
| NIM:                                | Isi form dibawah ini dengan data Anda yang sudah terdaftar di Universitas Budi<br>Luhur agar account Anda dapat dibuatkan. |
| Password:                           | *) NIM:                                                                                                    |
| LogIn                               | *) Nama Lengkap:                                                                                                    |
| [8]                                 | *) Tempat Lahir:                                                                                                    |
| daftar • lupa password              | *) Tanggal Lahir: 02 - / 09 - / 1950 -                                                                                     |
| Info                                | *) Password :                                                                                                    |
| Jika fasilitas `lupa                | *) Ulangi Password :                                                                                                    |
| password' yang telah                | *) E-mail :                                                                                                    |
| disediakan belum<br>membantu, maka: | Daftar                                                                                                    |
|                                     | *) - Wajib 151                                                                                                    |

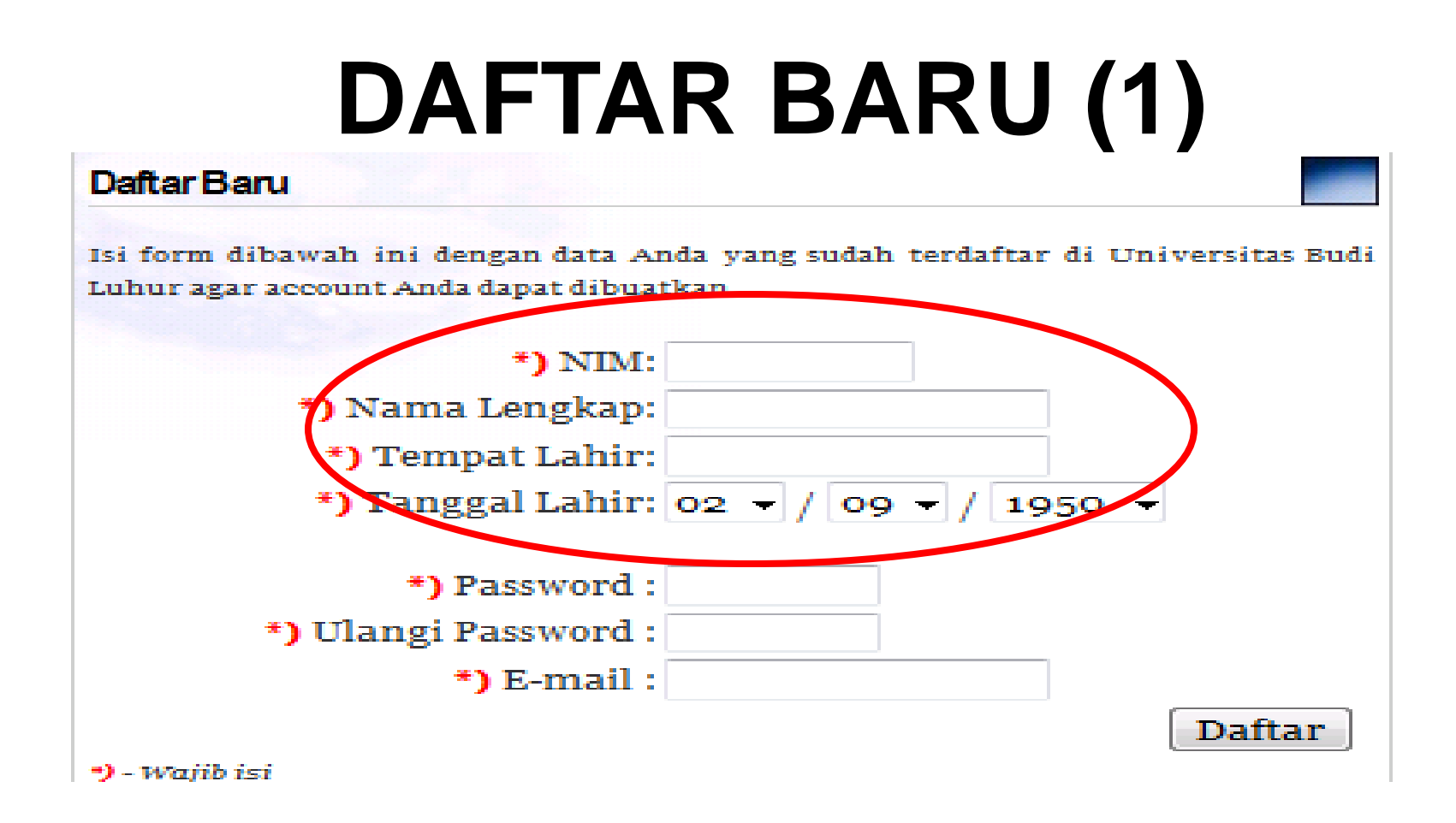

#### Isi data NIM, Nama Lengkap, Tempat Lahir, Tanggal Lahir SESUAI dengan biodata ketika Anda mendaftarkan diri di Universitas Budi Luhur.

### DAFTAR BARU (2)

#### Daftar Baru

Isi form dibawah ini dengan data Anda yang sudah terdaftar di Universitas Budi Luhur agar account Anda dapat dibuatkan.

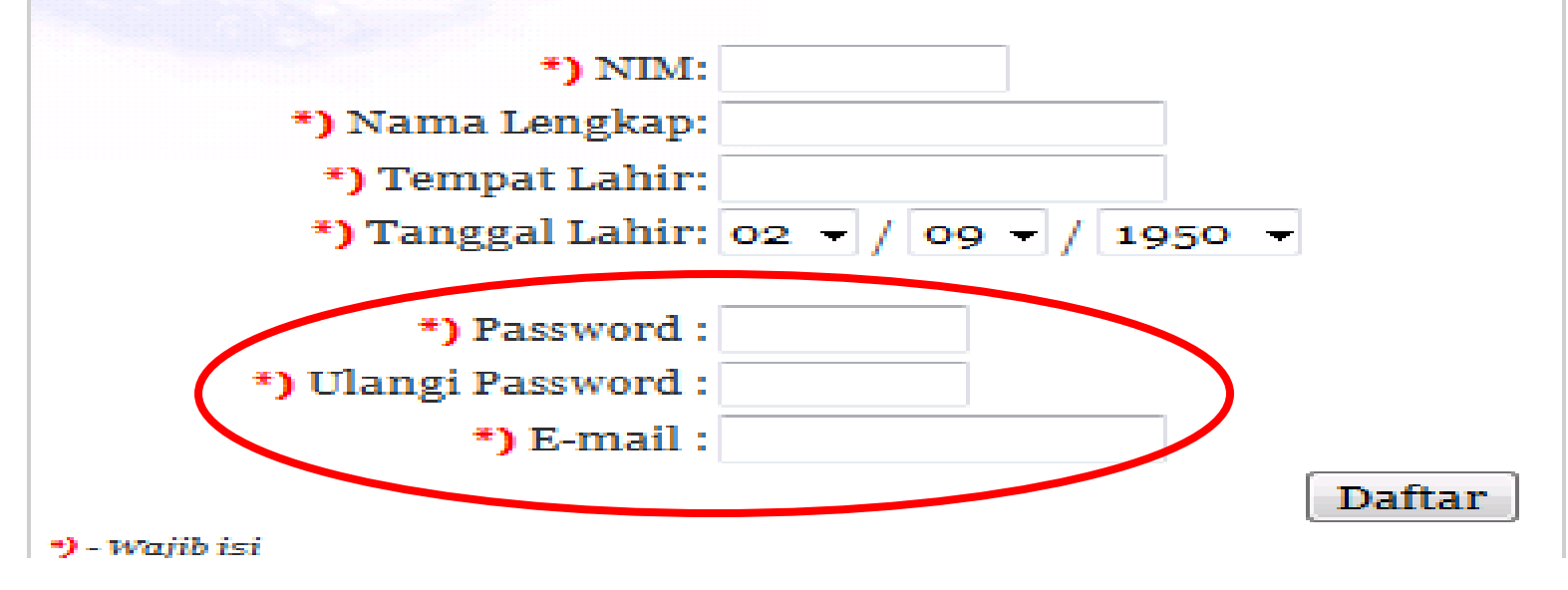

- Isi dengan Password yang diinginkan
- Isi dengan Email yang masih aktif karena nantinya alamat email ini akan digunakan jika Anda lupa password.
- Setelah selesai klik tombol Daftar

### DAFTAR BARU (3)

- Jika muncul pesan : **TERIMA KASIH TELAH MENDAFTAR..SILAHKAN ANDA LOGIN..** Berarti pendaftaran telah berhasil.
- Jika muncul pesan :

MA'AF, DATA ANDA TIDAK SESUAI DI DATABASE KAMI. SILAKAN HUBUNGI BAAK !

Berarti Anda harus menghubungi BAAK untuk mengecek biodata Anda.

### DAFTAR BARU (3)

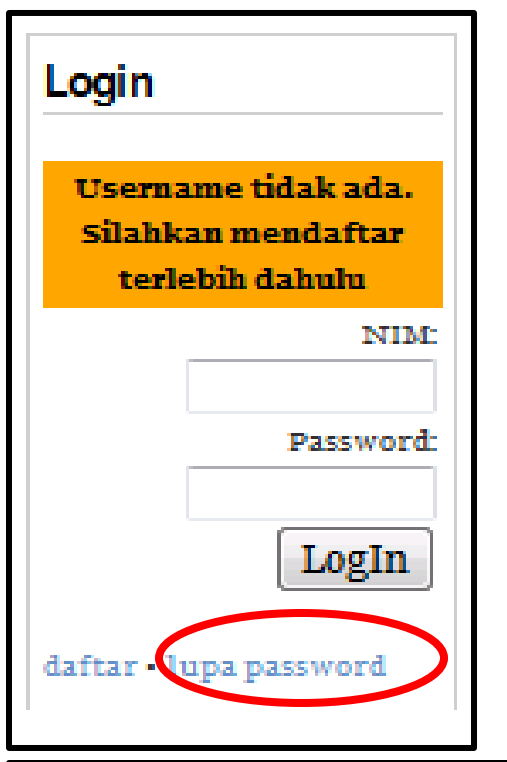

Jika Anda mengalami kesulitan untuk log in karena LUPA PASSWORD, Anda dapat :

- Meng-klik link LUPA PASSWORD, kemudian Anda diminta mengisi NIM, Email dan secara otomatis *password* akan dikirimkan ke email Anda
- Atau menghubungi Dosen PA (Pembimbing Akademik)

| Lupa Password                                |                |
|----------------------------------------------|----------------|
| Masukan NIM dan e-mail Anda yang sudah terda | aftar:         |
| *) NIM:                                      |                |
| *) E-mail:                                   |                |
|                                              | Kirim Password |